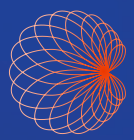

# Kurzanleitung Kosmos Lexsa Für Bridge und Android Nutzer

## Hauptbildschirm

Bildgebung (MSK, Nerve (Nerven), Vascular (Vaskulär) und Lungs (Lungen))
 Patienten, Untersuchungen, Einstellungen und Anleitungsvideos

| 0 | мзк           | NERVE 1 | VASCULAR               | UNGS | 12.30<br>LEXSA |
|---|---------------|---------|------------------------|------|----------------|
|   | 2<br>PATIENTS | EXAMS   | LJL<br>JTJ<br>SETTINGS |      |                |

Hinweis: EchoNous Kosmos Ultrasound App erforderlich für Android Nutzer.

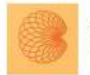

App: Echonous Kosmos: Ultrasound App Echonous, Inc.

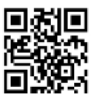

Laden Sie die EchoNous Kosmos: Ultrasound App aus dem Google Play Store herunter.

Starten Sie die App, verbinden Sie eine kompatible Sonde und Sie können mit dem Scan beginnen.

## Bildgebung

#### **B-Modus**

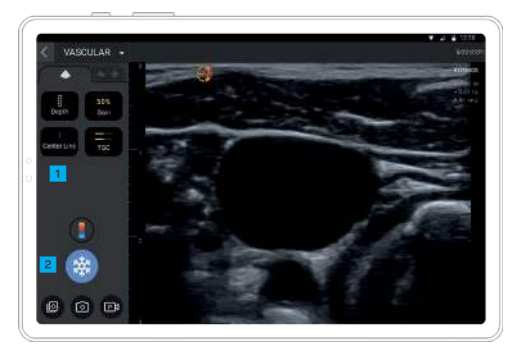

- 1 Mittellinie
- 2 Einfrieren

### Farbdoppler

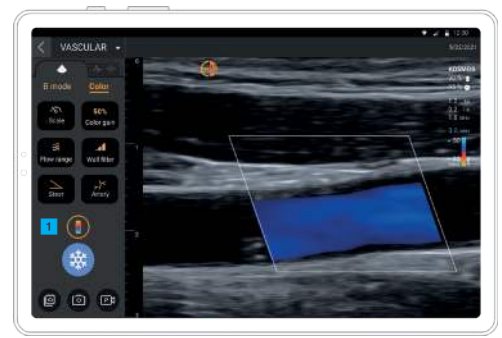

Der Farbmodus ist Teil der Voreinstellungen für die Bereiche MSK, Nerve (Nerven) und Vascular (Vaskulär).

#### M-Modus

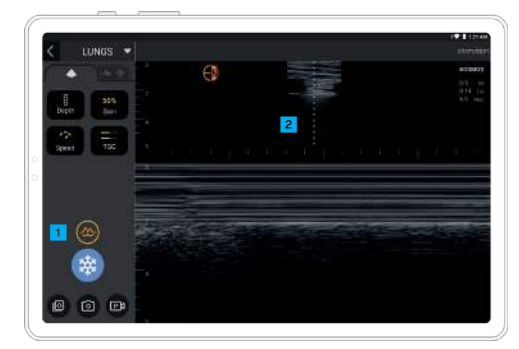

- M-Modus ist nur f
  ür die Voreinstellungen f
  ür die Lunge verfügbar
- 2 M-Linie

#### Einfrieren

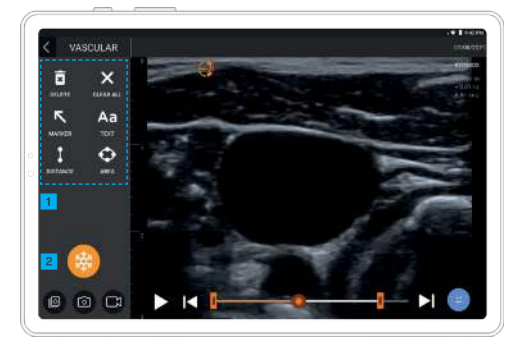

Kommentare 2 Freigeben

## Kontakt

#### Kunden-Support

Telefon: 1-844-854-0800 E-Mail: support@echonous.com △ Vorsicht: Gemäß US-Bundesgesetz darf dieses Produkt nur durch Ärzte oder auf deren Anordnung verkauft werden.

Hinweis: Nicht alle Funktionen sind auf allen Märkten verfügbar. Lesen Sie vor Gebrauch die Informationen zu allen verfügbaren Funktionen im Benutzerhandbuch Ihrer Region oder Ihres Landes nach.

Die Funktionen können je nach Gerät variieren.

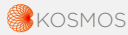

Ein Produkt von (Nethon Kous

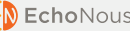